1., Nyissa meg az **Outlook Express** programot. Nyissa meg az **Eszközök** fül -> Fiókok menüpontot. Ezután kattintson a **Hozzáadás** gombra, majd válassza a **Levelezés** pontot.

| ternetfiókok |                       |             | ? 🛛                           | 1                      |
|--------------|-----------------------|-------------|-------------------------------|------------------------|
| Mind Levele  | zés Hírcsoportok Címs | zolgáltatás | <br><u>H</u> ozzáadás ►       | Levelezés              |
| Fiók         | Típus                 | Kapcsolat   | Eltávolítás                   | Hírcsoportok<br>Címtár |
|              |                       |             | Tulajdonságok                 |                        |
|              |                       |             | Beállítás alapértelmezettként | 9                      |
|              |                       |             | Importálás                    | 9                      |
|              |                       |             | Exportálás                    | 6                      |
|              |                       |             | Sorrend beállítása            |                        |
|              |                       |             | Bezárás                       |                        |

2., Írjon be egy tetszőleges nevet, amelyet a címzetteknél feladóként kíván megjeleníteni. Ezután kattintson a **Tovább** gombra

| Internetcsatlakozás varázsló                                                                                      |                             |      |  |  |
|----------------------------------------------------------------------------------------------------|-----------------------------|------|--|--|
| Neve                                                                                                    |                             | ž    |  |  |
| E-mail küldésekor neve a kimenő üzenet Feladó mezőjében fog megjelenni. Adja meg a<br>megjeleníteni kívánt nevet. |                             |      |  |  |
| Megjelenített név:                                                                                                | Nagy István                 |      |  |  |
|                                                                                                    | Például: Tót Béla           |      |  |  |
|                                                                                                    |                             |      |  |  |
|                                                                                                    |                             |      |  |  |
|                                                                                                    |                             |      |  |  |
|                                                                                                    |                             |      |  |  |
|                                                                                                    |                             |      |  |  |
|                                                                                                    |                             |      |  |  |
|                                                                                                    | < Vissza <b>Tovább ≻</b> Mé | igse |  |  |

3., Írja be az Ön által megadott email címet. Ezután kattintson a Tovább gombra

| Internetcsatlakozás varázsló     |                                                   |       |
|----------------------------------|---------------------------------------------------|-------|
| Internetes e-mail cím            |                                                   | ×     |
| Az e-mail cím az a cím, amelynek | : segítségével mások kapcsolatba léphetnek Önnel. |       |
| E-mail cím:                      | valami@floriana.hu                                |       |
|                                  | Például: totbela@microsoft.com                    |       |
|                                  | < Vissza Tovább > N                               | légse |

4., Írja be a beérkező, valamint a kimenő levelek kiszolgálóját, amely mindkét esetben mail.kabelsat2000.hu. Ezután kattintson a **Tovább** gombra

| Internetcsatlakozás varázsló                                                                                |       |
|----------------------------------------------------------------------------------------------------|-------|
| E-mail kiszolgálók                                                                                          | ž     |
| A beérkező levelek kiszolgálója POP3 💉 kiszolgáló.                                                          |       |
| Beérkező levelek (POP3, IMAP vagy HTTP) kiszolgálója:                                                       |       |
| mail2.floriana.hu                                                                                           |       |
| Az SMTP-kiszolgáló az a kiszolgáló, amely a kimenő leveleket kezeli.<br>Kimenő levelek (SMTP) kiszolgálója: |       |
| mail2.floriana.hu                                                                                           |       |
|                                                                                                    |       |
| < Vissza                                                                                                    | légse |

5., Írja be az Ön által megadott jelszót. Ezután kattintson a Tovább gombra

| Internetcsatlakozás varázslá                                                                           |                                                                                                    |       |
|----------------------------------------------------------------------------------------------------|----------------------------------------------------------------------------------------------------|-------|
| Internetes levelezési bejele                                                                           | ntkezés                                                                                                    | ×     |
| Adja meg az internetszolgálta                                                                          | atójától kapott fióknevet és jelszót.                                                                                                    |       |
| Fióknév:                                                                                               | valami                                                                                                    |       |
| Jelszó:                                                                                                | •••••                                                                                                    |       |
| Ha internetszolgáltatója igényli<br>elektronikus postafiók elérésél<br>jelszó-hitelesítés használatávz | Jelszó tárolása<br>a biztonságos jelszó-hitelesítés (SPA) használatát az<br>hez, jelölje be a Bejelentkezés biztonságos<br>al jelölőnégyzetet. |       |
| Bejelentkezés biztonságos                                                                              | jelszó-hitelesítés (SPA) használatával                                                                                                    |       |
|                                                                                                    | < Vissza                                                                                                    | 1égse |

5., Kattintson a befejezés gombra.

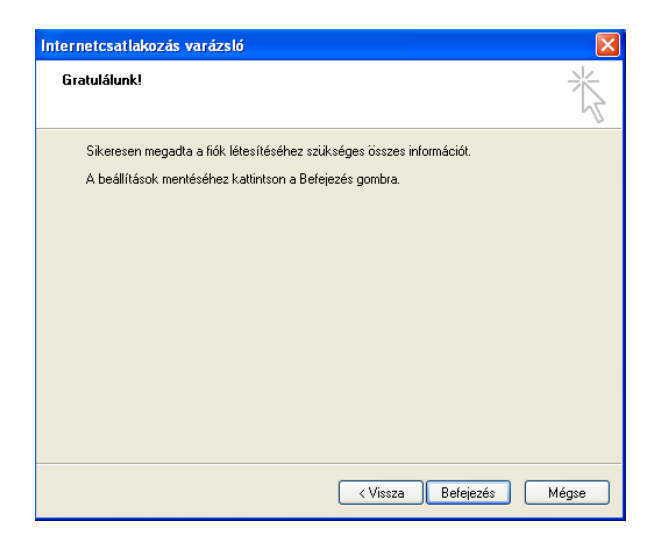